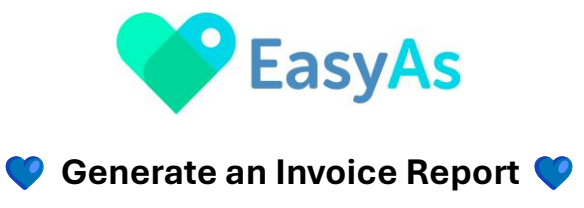

Welcome to EasyAs Invoicing!

Below is an explanation of how to Generate Invoice Reports.

Select the <u>Reports</u> icon from the screen at the bottom of the Home Screen

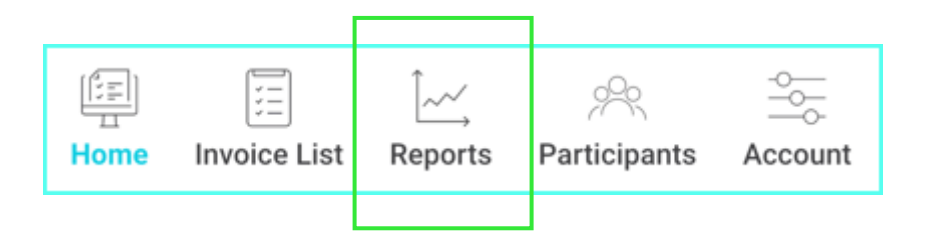

# **Report Screen**

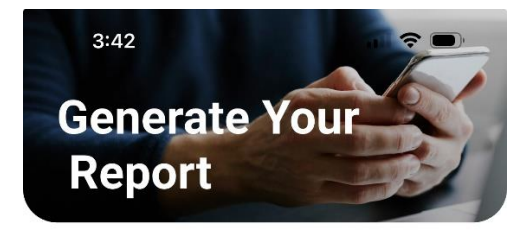

## **Generate a Report**

| By Participant            |              |         |  |  |
|---------------------------|--------------|---------|--|--|
| Select Status             |              | •       |  |  |
| Select Date Range         |              |         |  |  |
| Select Period             |              | •       |  |  |
| By Date Range             |              |         |  |  |
| Start Date                | End Date     |         |  |  |
| Select Filter for Report  |              |         |  |  |
| Select Status             |              | •       |  |  |
| Select Type For Report    |              |         |  |  |
| Home Invoice List Reports | Participants | Account |  |  |

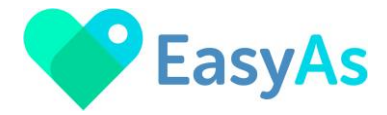

## The following Filters are available in the Report screen:

## **W** By Participant

Reports can be run for a single participant, multiple selected participants of all participants.

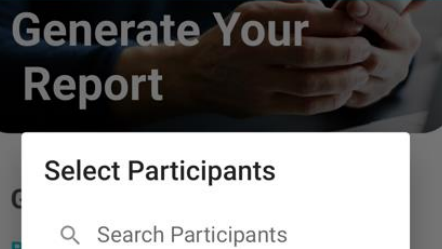

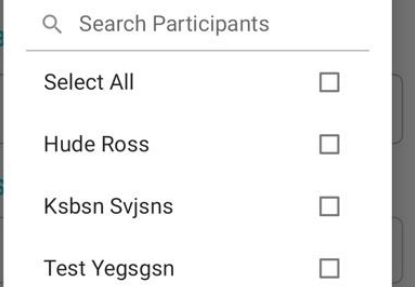

## **W** By Date Range

There are a number of prefilled date ranges to assist with generating your invoicing reports.

You can also generate reports with your own selected start and end dates.

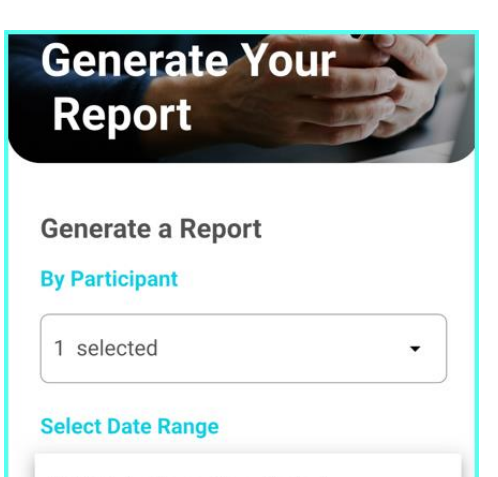

Select by Reporting Period

Current Month

Last Month

Current Quarter

Last Quarter

**Current Financial Year** 

Last Financial year

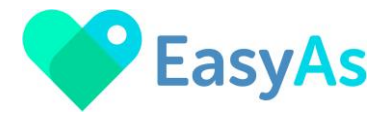

## Select the Status filters for your Report

Select All for all invoice statuses.

Select individual or multiple invoice statuses.

Once you have selected your Statuses, you can also use the red cross x next to each status to adjust your report parameters.

| Draft × | Ready to send $\times$ | Sent × |
|---------|------------------------|--------|
| Paid ×  | Cancelled ×            |        |

| Select All    |        |        |
|---------------|--------|--------|
| Draft         |        |        |
| Ready to send |        |        |
| Sent          |        |        |
| Paid          |        |        |
| Cancelled     |        |        |
|               | CANCEL | FILTER |
| Cancelled     | CANCEL | FILTER |

## V Select your Report

There are two report types in EasyAs Invoicing:

#### **Sales Report**

A list of all invoices generated based on the filters selected.

#### **Participant Invoice Report**

A detailed report of every invoice, NDIS item number, support dates, quantity, rates, invoice total and status.

# Participant invoice report

Sales invoice report

## **Output Options**

### Preview

Preview a PDF version of your generated report.

### Send Email

Selecting this option will email PDF and Excel reports of your generated report to your providers email.

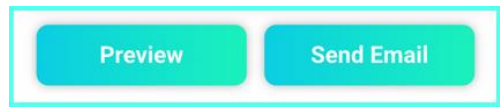